## **Email Signature**

Installation instructions for Outlook 2011 for Mac

- 1 Open the 'email-sig.html' file in Chrome or Firefox.
- 2 With the browser open and on the foreground and your signature file displayed, press Command + A on your keyboard to 'Select All'

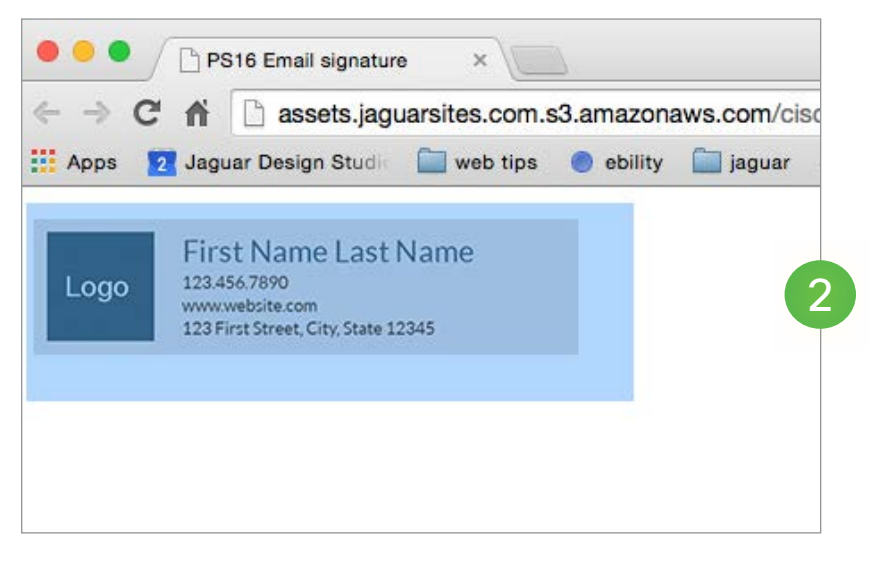

- 3 Open Outlook > Select 'Preferences'.
  - 4 Under 'Email', Select 'Signatures'

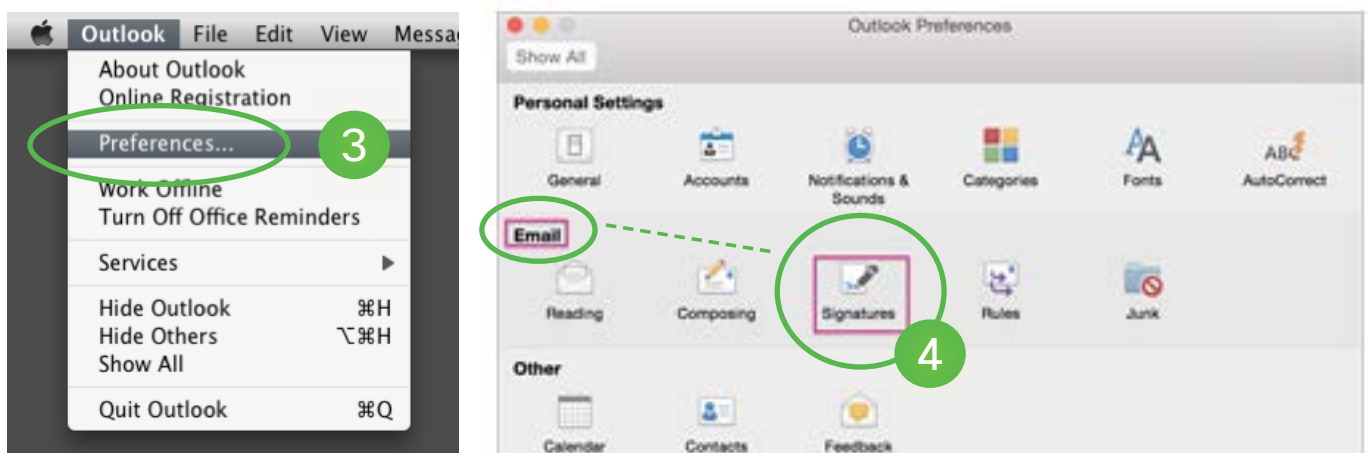

**5** Click the plus button on the lower left to create a new signature.

| 0.0.0                   | Signatures |
|-------------------------|------------|
| Show All                |            |
| Edit signature:         |            |
| Signature name          | Signature  |
| Standard<br>Untitled    |            |
|                         |            |
| 1                       |            |
| <b>(+)</b> = <b>(5)</b> |            |

6 Press Command + v on your keyboard to paste in your signature that you copied from your browser

|                                                            | Signatures                                                                                                    |
|------------------------------------------------------------|----------------------------------------------------------------------------------------------------|
| Show All                                                   |                                                                                                    |
| Edit signature:                                            |                                                                                                    |
| Signature name                                             | Signature                                                                                                    |
| Standard                                                   | 6                                                                                                    |
| email-sig.html                                             | First Name Last Name                                                                                                    |
| + -                                                        | 1237Fest Dreet, City, Sales 12343                                                                                                    |
| + - Choose default signature                               | International of the second second se |
| + -<br>Choose default signature<br>Account:                | Durtlook (MCredibles)                                                                                                    |
| + - Choose default signature:<br>Account:<br>New messages: | Outlook (MCredibles)<br>email-sig.html                                                                                                    |

7 Edit your personal details. 8 Set your 'Default Signatures.

| Phow All                                                     | organis                  |
|--------------------------------------------------------------|--------------------------|
| Edit signature:                                              |                          |
| Signature name                                               | Signature                |
| Standard                                                     |                          |
| email-sig.html                                               | Logo First Name Last Num |
| + -                                                          |                          |
| + -                                                          | e                        |
| + - Choose default signature                                 | Curlook (IMCredibles)    |
| + -<br>Choose default signature<br>Account:<br>New messages: | Curtook (MCzesibies)     |